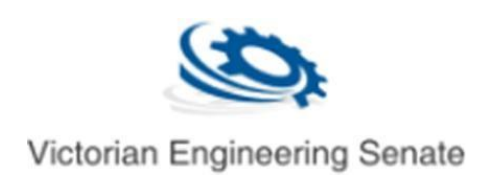

## Adding private member resources

Document Version: 2/03/2019

1. Navigate to <u>https://engineeringsenate.org.au/</u> then click login

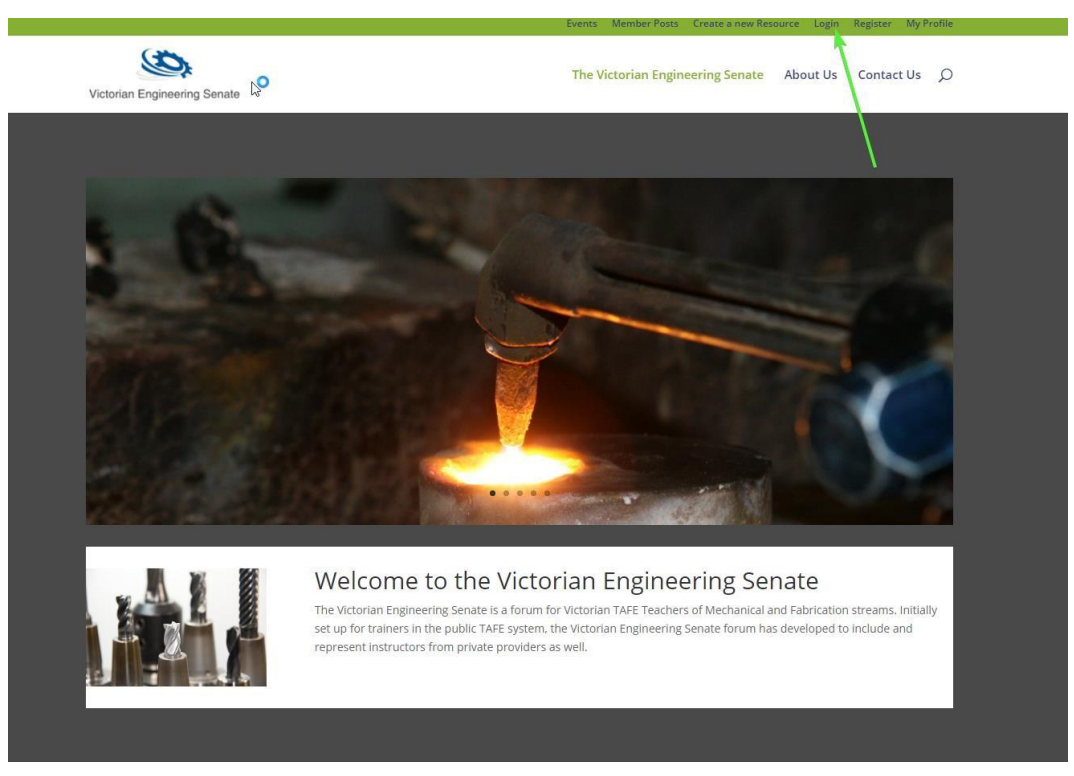

2. Enter your username and password then click login.

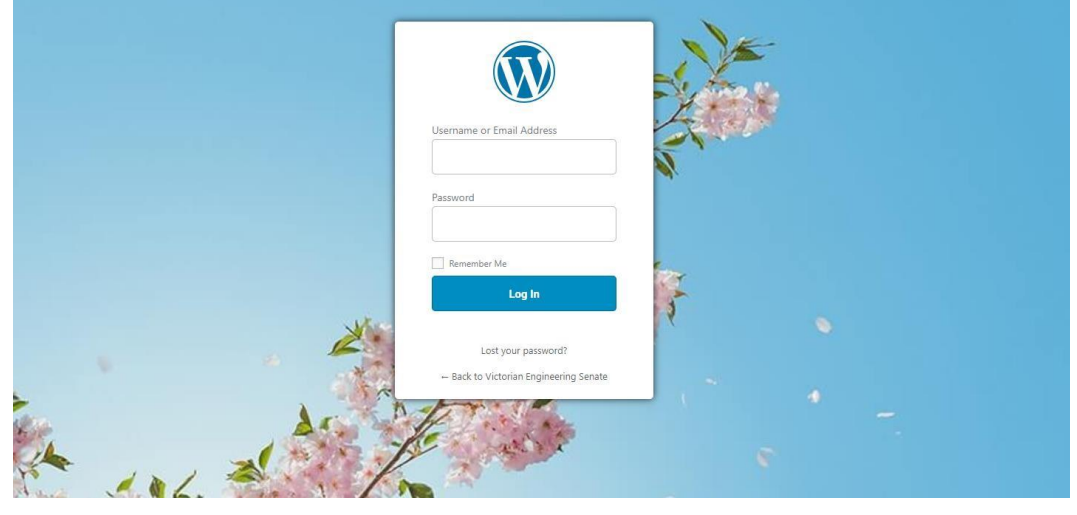

3. Once logged in click Victorian Engineering Senate

| W 🔐 Victorian Engin | eering Senate 😳 3 📕 0 🕂 New 🕅 🚱 🎹 Events                                                                                                    |
|---------------------|----------------------------------------------------------------------------------------------------|
| ② Dashboard         | Dashboard                                                                                                    |
| Home<br>Updates 🚳   | لی<br>Looking For A Fresh, Powerful Security Plugin For WordPress?                                                                                                    |
| Welcome<br>Credits  | Take a quick moment to checkout Shield Security - downloaded over 5Million times with a avg 5* satisfied ratin<br>Built by the <u>same people you trusted</u> to help you easily setup CloudFlare Flexible SSL. |
| ✤ Posts ₩ Events    | At a Glance                                                                                                    |

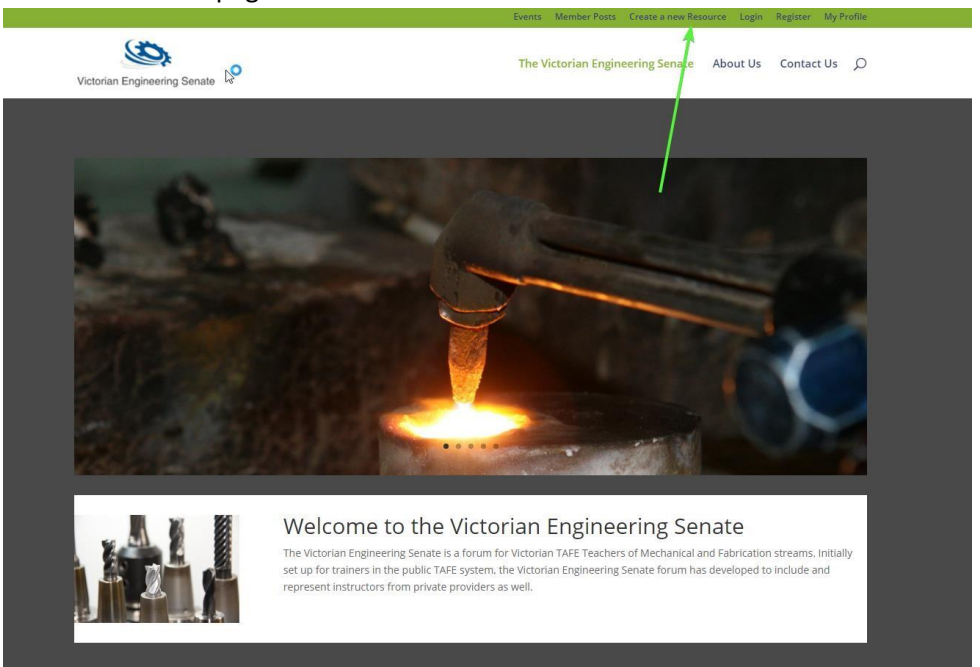

4. Once on the homepage click Create a new Resource.

5. You will see the new post screen.

| Add New Post                                                                                                    | Screen Options V Help V |  |  |                       |
|----------------------------------------------------------------------------------------------------|-------------------------|--|--|-----------------------|
| This is a test                                                                                                    | Publish 🔺               |  |  |                       |
| Permailak-http://conjineerinosensta.org.au/2019/02/08/thin-is-a-test-2/_fort Title                                             |                         |  |  |                       |
|                                                                                                    | 9 Status: Draft         |  |  |                       |
| Pradd wear Add a file or resources Visit Text                                                                                  | Visibility: Public      |  |  |                       |
| Paragraph ▼ B I ⊟ ⊟ 44 ≣ Ξ Ξ d <sup>0</sup> Ξ 📰 [WP-Members] ▼                                                                 |                         |  |  |                       |
| This is some text <u>Intro Japongie corri</u> Add link                                                                         |                         |  |  |                       |
|                                                                                                    |                         |  |  | Member only or Public |
| Word court 5 Dolf saved at 195916 an.                                                                                          |                         |  |  |                       |
| Exerpt A                                                                                                    |                         |  |  |                       |
|                                                                                                    |                         |  |  |                       |
| A Excepts are optional hand-crafted summaries of your content that can be used in your theme. Learn more about manual excepts. |                         |  |  |                       |
|                                                                                                    |                         |  |  |                       |
| Lusion rines A                                                                                                    |                         |  |  |                       |
| Add New Custom Field:                                                                                                    |                         |  |  |                       |
| Name Value                                                                                                    |                         |  |  |                       |
| Select                                                                                                    |                         |  |  |                       |
| Enter new                                                                                                    |                         |  |  |                       |
| Custom fields can be used to add extra metadata to a post that you can use in your theme-                                      |                         |  |  |                       |

- 6. From here you can: Set a post title. Add any media such as images and documents. Write your content. Specify if the post is intended for the Public or a Member only resource. Add your organisation in the Tags section. When done click Submit for Review.
- 7. Once the post is saved and has been approved click on the Member Posts section to view your completed post.

|                              | Events Member Posts Create a new Resource Login Register My Profile |
|------------------------------|---------------------------------------------------------------------|
| Victorian Engineering Senate | The Victorian Engineering Senate About Us Contact Us 🔎              |
|                              |                                                                     |
| Title                        | Status                                                              |

8. You will see your post click the title to view the full post.

|     | 0                                                         | The Victorian Engineering Senate | About Us Contact Us | 0        |            |   |
|-----|-----------------------------------------------------------|----------------------------------|---------------------|----------|------------|---|
|     | Victorian Engineering Senate                              | The victorian engineering senate | About 0s Contact 0s | 2        |            |   |
|     |                                                           |                                  |                     |          |            |   |
|     |                                                           |                                  |                     |          |            |   |
|     | This is a test <                                          |                                  |                     |          |            |   |
| lə. | by Tomas31   Mar 2, 2019   Member Resources               |                                  |                     |          |            |   |
|     | This is test content.                                     |                                  |                     |          |            |   |
|     |                                                           |                                  |                     |          |            |   |
|     | Walcome to New Victorian Engineering Conste we            | h paga                           |                     |          |            |   |
|     | by Shavne van der Heide   Eeh 28, 2019   Member Resources | n hage                           |                     |          |            |   |
|     | ad module and easily reasons to an inclusion of the       |                                  |                     |          |            |   |
|     | The Victorian Engineering                                 |                                  |                     |          |            |   |
|     |                                                           |                                  |                     |          |            |   |
|     | For all the world                                         |                                  |                     |          |            |   |
|     | by TestUser2   Feb 25, 2019   Public Resources            |                                  |                     |          |            |   |
|     | For all the world                                         |                                  |                     |          |            |   |
|     |                                                           |                                  |                     |          |            |   |
|     |                                                           |                                  |                     |          |            |   |
|     |                                                           | The Victorian                    | Engineering Senate  | About Us | Contact Us | Q |
|     | Victorian Engineering Senate                              |                                  |                     |          |            |   |
|     |                                                           |                                  |                     |          |            |   |
|     | This is a test                                            |                                  |                     |          |            |   |
|     | inis is a test                                            |                                  |                     |          |            |   |
|     | by Tomas31   Mar 2, 2019   Member Resources   0 comments  |                                  |                     |          |            |   |
|     |                                                           |                                  |                     |          |            |   |
|     | This is test content.                                     |                                  |                     |          |            |   |
|     |                                                           |                                  |                     |          |            |   |
|     |                                                           |                                  |                     |          |            |   |
|     |                                                           |                                  |                     |          |            |   |
|     | Submit a Comment                                          |                                  |                     |          |            |   |
|     | Logged in as Tomas31. Log out?                            |                                  |                     |          |            |   |
|     | Comment                                                   |                                  |                     |          |            |   |
|     |                                                           |                                  |                     |          |            |   |
|     |                                                           |                                  |                     |          |            |   |
|     |                                                           |                                  |                     |          |            |   |
|     |                                                           |                                  |                     |          |            |   |
|     |                                                           |                                  | 11                  |          |            |   |
|     |                                                           | Submit Co                        | mment               |          |            |   |
|     |                                                           | Subinit Co                       | innent              |          |            |   |
|     |                                                           |                                  |                     |          |            |   |